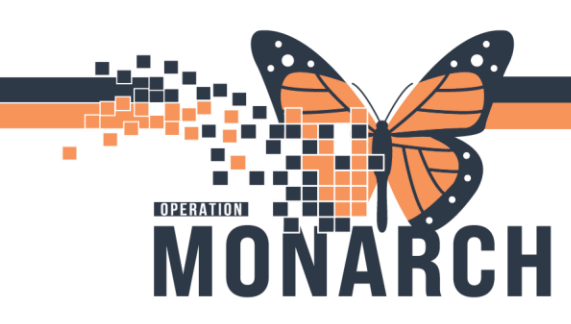

## TRANSFER MEDICATION RECONCILIATION (CHANGE IN LEVEL OF CARE)

HOSPITAL INFORMATION SYSTEM (HIS)

### PRESCRIBERS

### Completing Transfer Medication Reconciliation (Change in Level of Care)

### Sending Prescriber

- 1. When a patient is identified for transfer to **another level of care at Niagara Health**, open the patient's chart.
- 2. Navigate to the inpatient MPage view.

|  | Inpatient Workflow $	imes$                                                                  | I | NPT Quick Orders $	imes$          | Discharge                                                                                                    | ×                         | Outpatient Workf | low $\times$ |  |
|--|---------------------------------------------------------------------------------------------|---|-----------------------------------|----------------------------------------------------------------------------------------------------|---------------------------|------------------|--------------|--|
|  |                                                                                             | Ŧ | Home Medication                   | ns (2)                                                                                                    |                           |                  |              |  |
|  | Chief Complaint                                                                             | ^ |                                   |                                                                                                    |                           |                  |              |  |
|  | Home Medications (2)<br>Problem List<br>Histories<br>Labs<br>Diagnostics (0)<br>Medications |   | Medication                        |                                                                                                    |                           | ^                | Compliance   |  |
|  |                                                                                             |   | HYDROmorphone<br>2 mg = 2 tab, PO | HYDROmorphone (HYDROmorphone 1 mg oral tablet)<br>2 mg = 2 tab, PO, q4h, PRN: pain, 30 tablet(s), 0 Refill(s) |                           |                  |              |  |
|  |                                                                                             |   | 🔒 naproxen (naprox                |                                                                                                    |                           |                  |              |  |
|  |                                                                                             |   | 500 mg = 1 tab,                   | PO, BID, 60 tablet(s),                                                                                        | 0 Refill(s)<br>Medication | ۱                |              |  |

3. Click **Home Medications** on Component List.

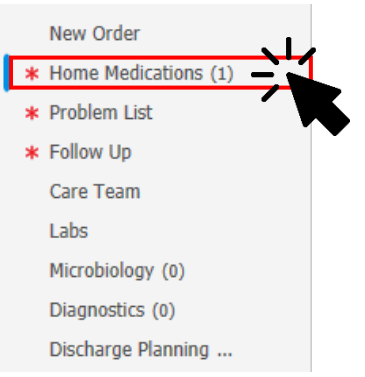

Hotel Dieu

aver

1

- 4. Click
  - to start cross encounter transfer reconciliation.
- 5. The Order Reconciliation: Transfer dialogue box opens.

# niagarahealth

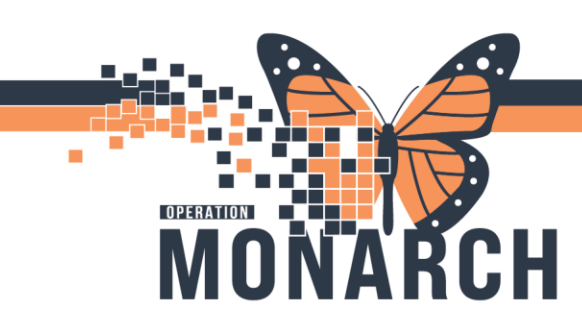

## TRANSFER MEDICATION RECONCILIATION (CHANGE IN LEVEL OF CARE)

HOSPITAL INFORMATION SYSTEM (HIS)

- 6. Choose which medications to continue/discontinue.
- 7. Click Sign to place the reconciliation in a completed/initiated state.

### Patient has been transferred to another level of care at Niagara Health.

### **Receiving Prescriber**

| 1. | Navigate to | the Inpatient MPage  |   |                                                         |  |  |  |
|----|-------------|----------------------|---|---------------------------------------------------------|--|--|--|
|    |             | Inpatient Workflow   | × | Ambulatory Workflow $\times$ INPT Quick Orders $\times$ |  |  |  |
|    |             | -                    | K | Home Medications (1)                                    |  |  |  |
|    |             | Chief Complaint      | ^ |                                                         |  |  |  |
|    |             | Problem List         |   | Madication                                              |  |  |  |
|    |             | Histories            |   | Receivenelactore (spiropolactore 25 mg and tablet)      |  |  |  |
|    |             | Medications          |   | 25 mg = 1 tab, PO, BID, 60 tab, 0 Refill(s)             |  |  |  |
|    |             | Home Medications (1) |   |                                                         |  |  |  |
|    |             | Vital Signs 📍        |   |                                                         |  |  |  |
|    |             | Intake and Output    |   |                                                         |  |  |  |

### **Reviewing Through Transfer Medication Reconciliation**

2. Click Home Medications on Component List.

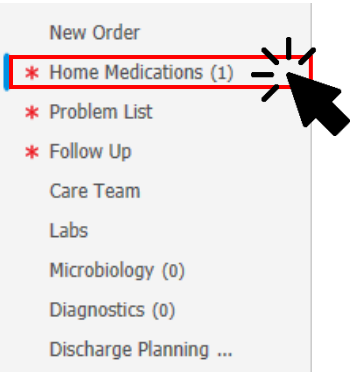

3. Click

- 4. The Order Reconciliation: Transfer dialogue box opens.
- 5. Review the orders proposed by the sending prescriber, and select which to continue, stop, or add based on clinical judgement.

Hotel Dieu

aver

2

# niagarahealth

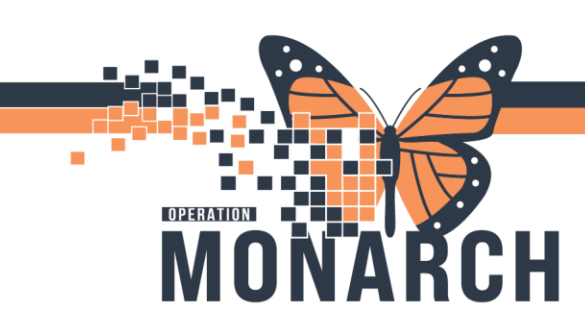

## TRANSFER MEDICATION RECONCILIATION (CHANGE IN LEVEL OF CARE) HOSPITAL INFORMATION SYSTEM (HIS)

### **Reviewing Through Order Profile**

6. Alternatively, Click Order Profile on Component List.

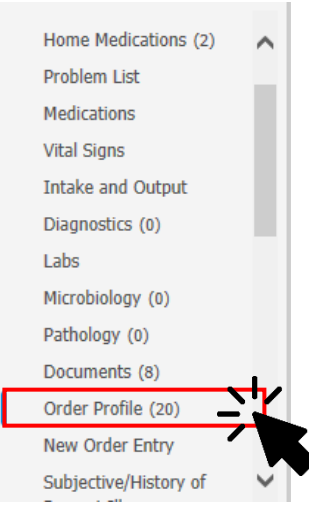

### Order Profile workflow allows the review of any PowerPlans that should be discontinued at once, or to review the status of other orders.

7. Review the orders/PowerPlans, and select which to continue, discontinue, or add based on clinical judgement.

### Please refer to next page for notes and considerations

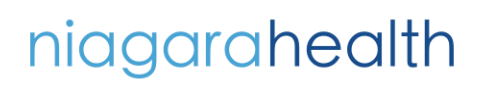

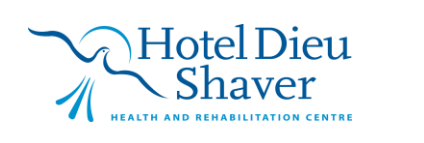

3

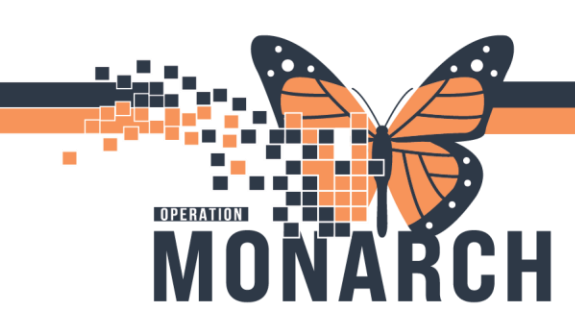

### TRANSFER MEDICATION RECONCILIATION (CHANGE IN LEVEL OF CARE) HOSPITAL INFORMATION SYSTEM (HIS)

### **Notes and Considerations**

**Both the sending and receiving prescriber** can use the transfer reconciliation workflow whenever they are sending and receiving the patient. The benefit of reviewing medication through Transfer Medication Reconciliation is that it pulls medication and non-medication orders and provides a quick way to continue or stop orders.

#### Sending Prescriber Workflow

## This workflow is specifically designed for transferring patients within Niagara Health, such as from one NH site to another or from High Intensity Rehab (HR) to Low Intensity Rehab (HC) in HDS.

The sending prescriber should always initiate the transfer reconciliation, except in cases of ICU transfers.

- The **Transfer Reconciliation window** provides an opportunity to reconcile not only medications but also additional order types. This allows the sending prescriber to recommend which orders should be continued or discontinued in the patient's next level of care.
- Prescribers are encouraged to use the **plan med rec functionality** only if their workflow is interrupted and they need to return to the window later. Otherwise, they should always click the **Sign** button to finalize the reconciliation. A partially completed icon will indicate the transfer reconciliation status.

#### **Receiving Prescriber Workflow**

Once the sending prescriber has completed the transfer reconciliation, the receiving prescriber will review the patient care recommendations in their unit.

• The receiving prescriber accesses the order recommendations through the **Reconciliation History** section of the Order Profile. They can then make any necessary adjustments in the Transfer Reconciliation window. This process is a collaborative effort to ensure comprehensive patient care.

## niagarahealth

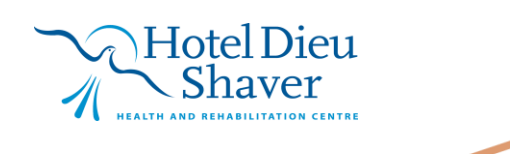